## ~6つのカテゴリーに挙がった課題を購読する 編~

 6つのカテゴリーに新着の書込みが投稿されると、登録済みのメールアドレス に通知してもらうことができます。

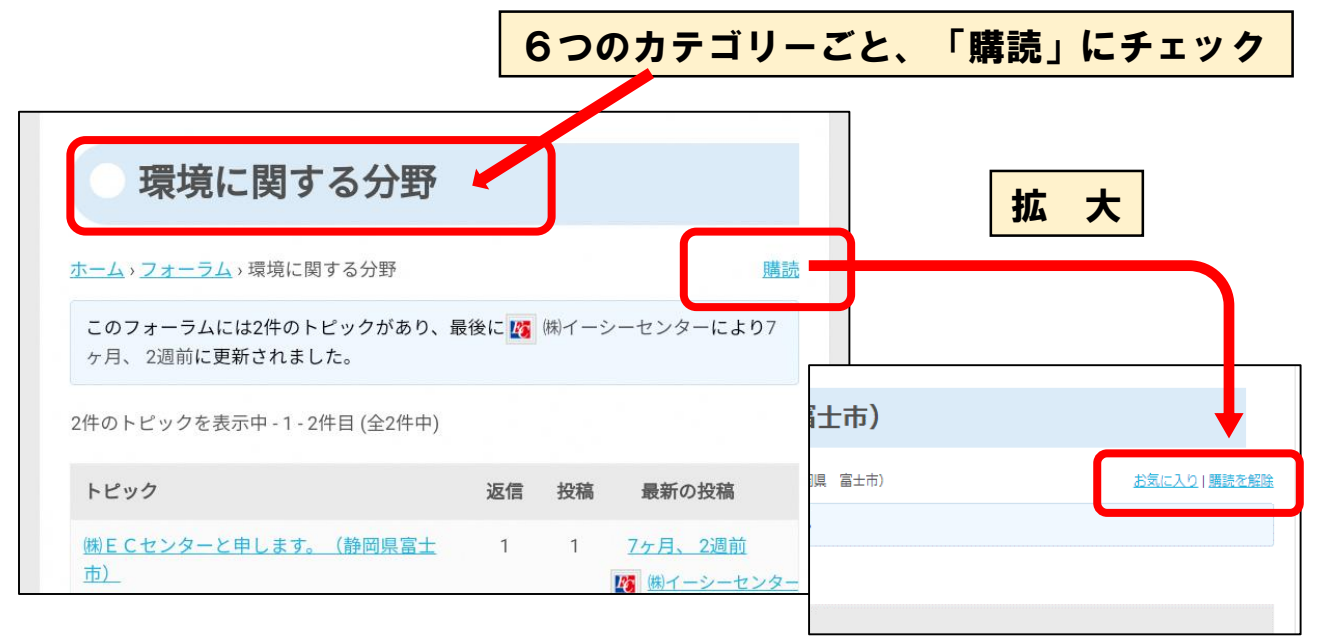

② 6つのカテゴリーごとの右端にある「購読」ボタンをクリックします。
 「購読」→「購読を解除」ボタンに変われば、完了です。

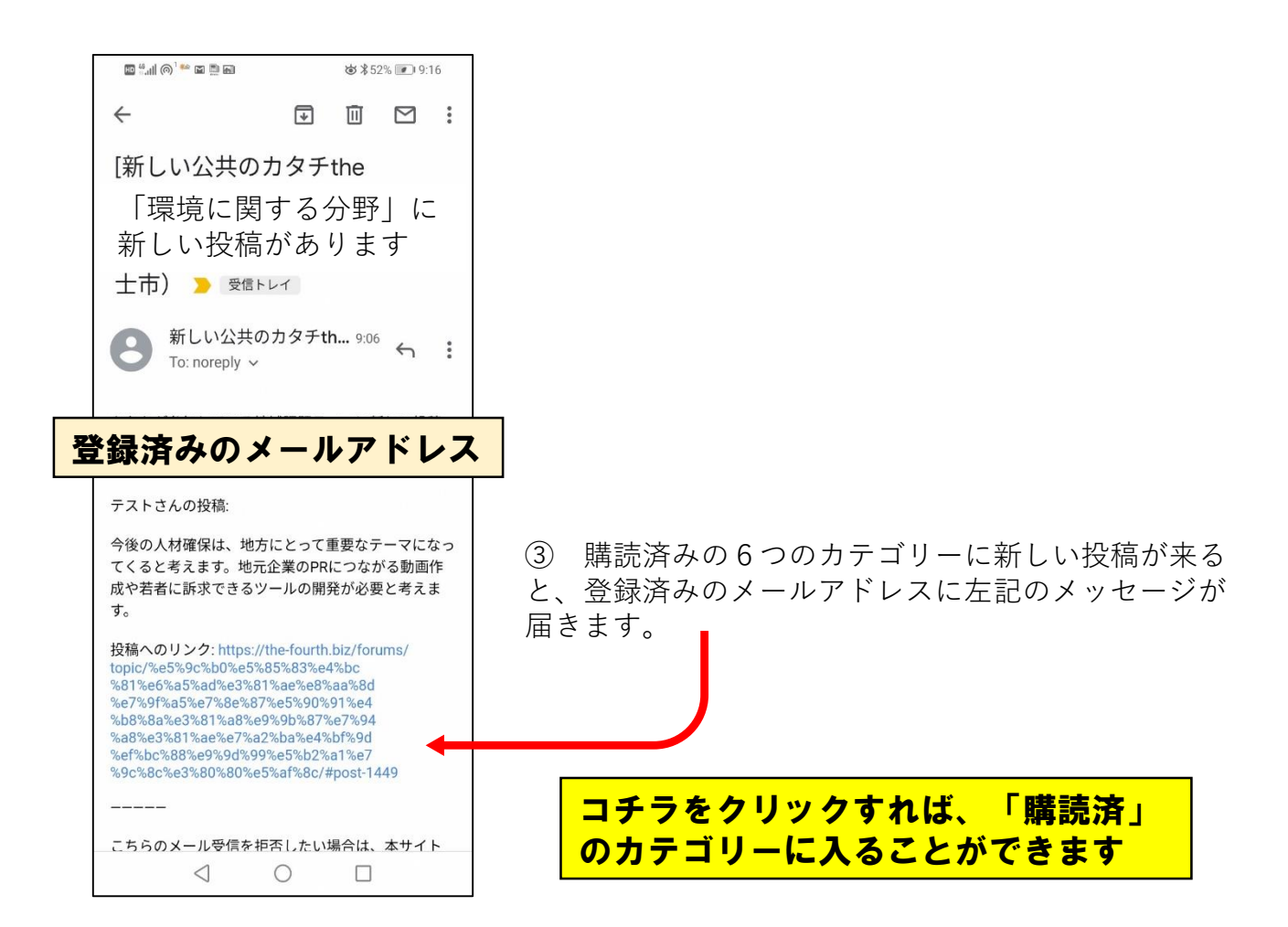

## ~興味のある課題を購読する 編~

① 興味のある課題に対して、**他のメンバーから投稿があると、**登録済みの メールアドレスに通知してもらうことができます。

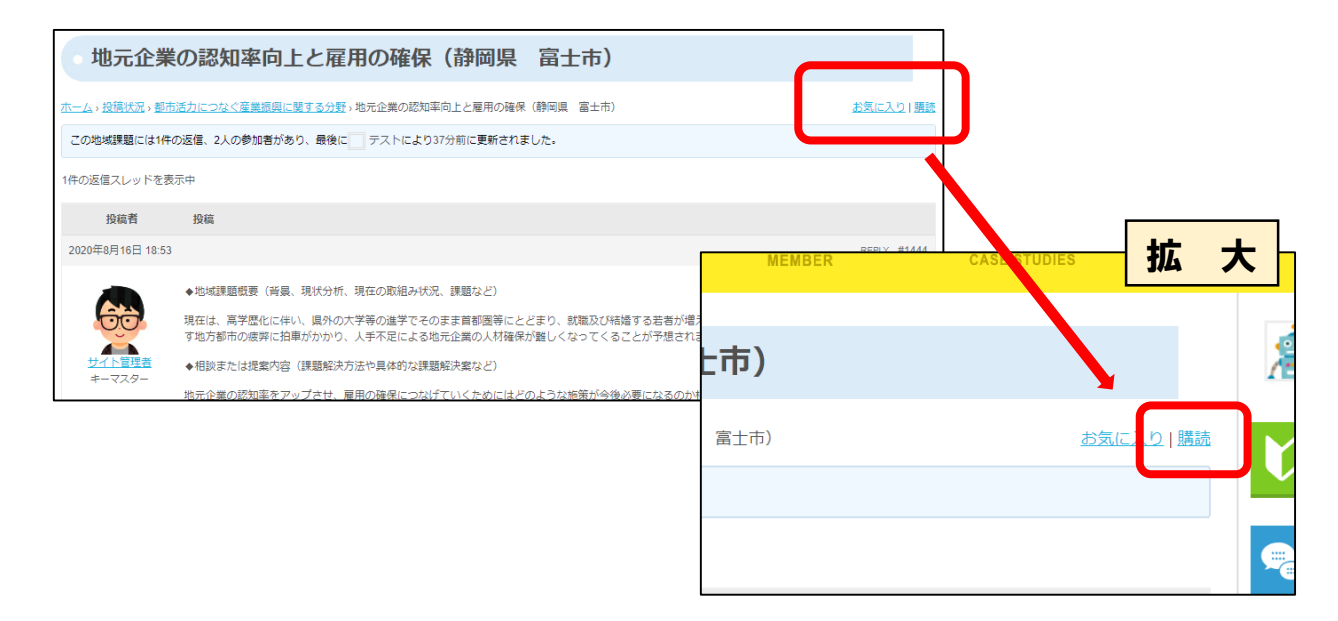

② 興味のある課題テーマの右端にある「購読」ボタンをクリックします。
 「購読」→「購読を解除」ボタンに変われば、完了です。

|                                                                                                    | <b>拡大</b>                                                                              |
|----------------------------------------------------------------------------------------------------|----------------------------------------------------------------------------------------|
|                                                                                                    |                                                                                        |
|                                                                                                    |                                                                                        |
|                                                                                                    |                                                                                        |
|                                                                                                    |                                                                                        |
|                                                                                                    |                                                                                        |
|                                                                                                    |                                                                                        |
|                                                                                                    |                                                                                        |
|                                                                                                    |                                                                                        |
|                                                                                                    |                                                                                        |
|                                                                                                    |                                                                                        |
|                                                                                                    |                                                                                        |
|                                                                                                    |                                                                                        |
|                                                                                                    |                                                                                        |
|                                                                                                    |                                                                                        |
|                                                                                                    |                                                                                        |
|                                                                                                    |                                                                                        |
|                                                                                                    |                                                                                        |
|                                                                                                    |                                                                                        |
|                                                                                                    |                                                                                        |
| C. Horeply      C. Horeply      C. Hore | ③ 購読済みの課題テーマに新しい投稿が来ると、登録済みのメールアドレスに左記のメッセージが届きます。 コチラをクリックすれば、購読済みの地域課題テーマに入ることができます。 |

## ~興味のある課題テーマをお気に入りに追加する 編~

① 興味のある課題に対して、お気に入りに追加することができます。

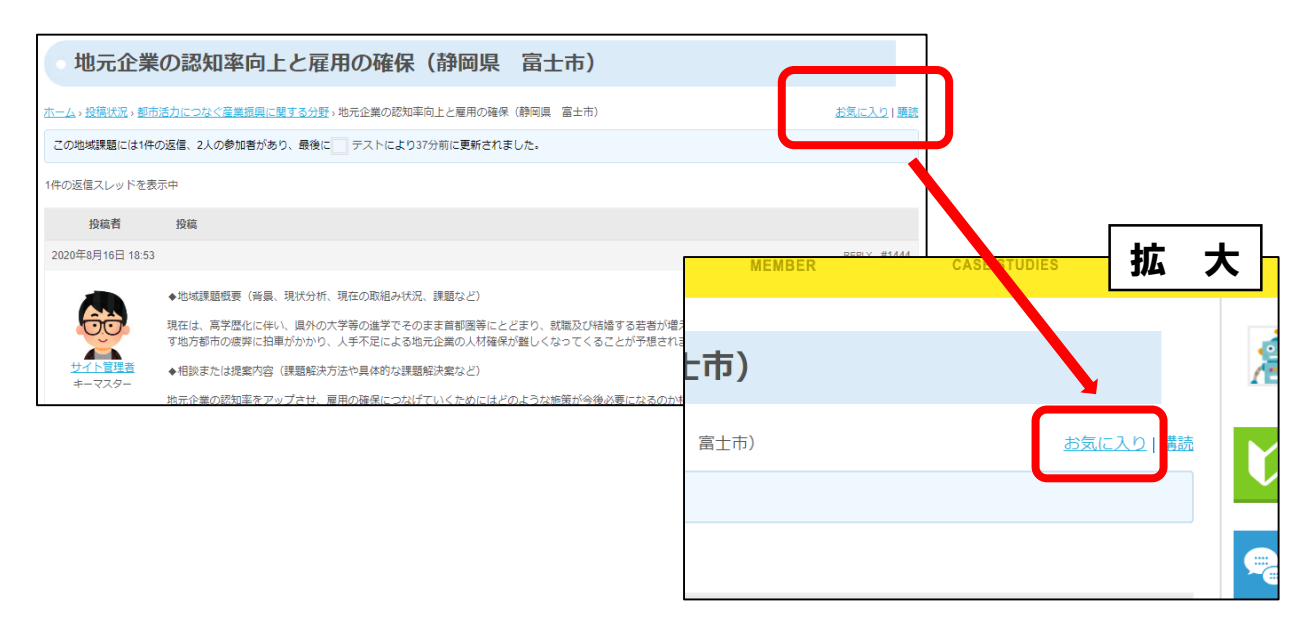

② 興味のある課題テーマの右端にある「お気に入り」ボタンをクリックしま す。「お気に入り」→「お気に入り解除」ボタンに変われば、完了です。

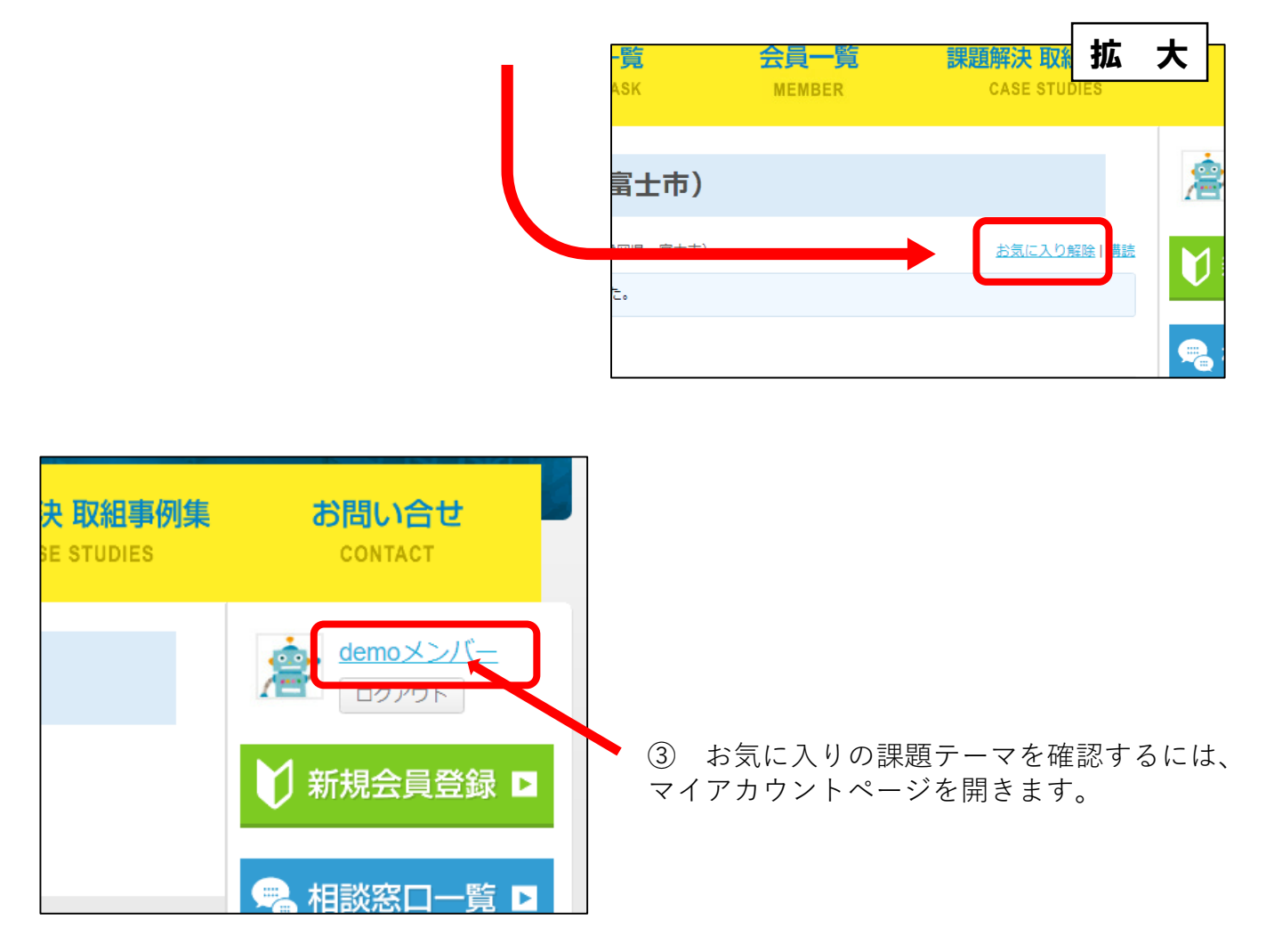

④ マイアカウントページにある、「投稿状況」をクリックします。

| HOME                                         | CORPORATE OVERVIEW        |
|----------------------------------------------|---------------------------|
| • de<br>• D57+73:                            | emoメンバー<br><sup>1分前</sup> |
| <b>プロフィール</b> メッセージ <b>0</b><br>表示 編集 プロフィール | 投稿状况 設定                   |
| プロフィール<br>氏名(実名)または企業名(前<br>㈱、後ろ㈱の略称)        | demoメンバー                  |

 ⑤ 「投稿状況」を開くと、「お気に入り」の項目がでます。
 ● demoメンバー
 アライブ: 200周
 ロフィール メッセース 投稿状況 設定 起した課題 返信 参加した地は課題 お気に入り 購読
 お気に入りカテゴリ地域課題

以上で、お気に入り登録済みの課題テーマの一覧を確認する ことができます。

| プロフィール メッセージ <b>0 投稿状況</b> 設定                                                             |     |    |                |  |
|-------------------------------------------------------------------------------------------|-----|----|----------------|--|
| 提起した課題 返信 参加した地域課題 お気に入り 購読                                                               |     |    |                |  |
|                                                                                           |     |    |                |  |
| - お気に入りカテゴリ地域課題                                                                           |     |    |                |  |
| 1件の地域課題を表示中 - 1 - 1件目 (全1件中)                                                              |     |    |                |  |
| 地域課題                                                                                      | 参加者 | 投稿 | 最新の投稿          |  |
| <u>地元企業の認知率向上と雇用の確保(静岡県 富士市)</u><br>課題提起: 👷 <u>サイト管理者</u> カテゴリ: <u>都市活力につなぐ産業振興に関する分野</u> | 2   | 2  | <u>1時間、7分前</u> |  |